IT Dept Quick Reference Guide (QRG)

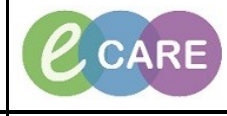

Document No - Ref 261

Version Number – 2.0

## **ED – CLERICAL DISCHARGE**

| ED Launchpoint Emergency Department                                                                                                    | ED Real Time Dashboard                                                                                                    | Patient List 💡 🕄 🔍 Intranet                                                                                                    | ÷ ag Change ∰ Susp                                                                                                    | end 📆 Exit 🏢                                | Calculator MadHoc IIIIIIMe                                                         | ication Administration 🔪                                                                                                    | Discharge Medications 🛛 🔂 Specimen C                                                                                                    | Collection 🖀 PM Conversation                                                                                                    | n • 161                                                                                                    |
|----------------------------------------------------------------------------------------------------|----------------------------------------------------------------------------------------------------|----------------------------------------------------------------------------------------------------|----------------------------------------------------------------------------------------------------|---------------------------------------------|------------------------------------------------------------------------------------|----------------------------------------------------------------------------------------------------|----------------------------------------------------------------------------------------------------|----------------------------------------------------------------------------------------------------|----------------------------------------------------------------------------------------------------|
| Emergency Department                                                                                                    |                                                                                                    |                                                                                                    |                                                                                                    |                                             |                                                                                    |                                                                                                    |                                                                                                    |                                                                                                    |                                                                                                    |
| In Transit Incomplete Doc All Beds A                                                                                                    | Il Patients   Majors   Minors                                                                                                    | Paeds Resus Waiting Room                                                                                                    | Doctor Worklist   White                                                                                                    | eboard Whitebo                              | ard All Beds   Whiteboard Maj                                                      | whiteboard Minors                                                                                                    | Whiteboard Paeds Whiteboard Res                                                                                                    | us CheckOut Discharged                                                                                                    | within 36                                                                                                    |
| Patient: BOOTH, ROBERT • W                                                                                                    | /R: 0 Total: 14 Avg LOS: 782                                                                                                    | 21:16   Filter: In Transit                                                                                                    | •                                                                                                    |                                             |                                                                                    |                                                                                                    |                                                                                                    |                                                                                                    |                                                                                                    |
| 🥔 😭 🚔 🔿 🚔 🚔 💲 🐉 📗                                                                                                    | ) 💼 💎 🖉 🖆 🗹                                                                                                    |                                                                                                    |                                                                                                    |                                             |                                                                                    |                                                                                                    |                                                                                                    |                                                                                                    |                                                                                                    |
| MRN Name                                                                                                    | Age Reason                                                                                                    | for Visit DR                                                                                                    | RN LOS (Check-In                                                                                                    | ) LOS (Encou                                | nter) Checkin Time                                                                 | Checkout Time                                                                                                    | Comment                                                                                                    | Discharge Method                                                                                                    |                                                                                                    |
| 511219 BOOTH, ROBER                                                                                                    | Г 74 y Abdomi                                                                                                    | nal Pain                                                                                                    | 16:29                                                                                                    | 7820:38                                     | 25/Jan/2018 14:26                                                                  | 26/Jan/2018 06:55                                                                                                    |                                                                                                    | Ward - physical ward be                                                                                                    | d                                                                                                    |
| 511117 CAMPONI, ERIC                                                                                                    | 91 y Abdomi                                                                                                    | nal Pain                                                                                                    | 17:56                                                                                                    | 7822:11                                     | 25/Jan/2018 12:53                                                                  | 26/Jan/2018 06:49                                                                                                    |                                                                                                    | Ward - physical ward be<br>Ward - physical ward be                                                                                                    | d                                                                                                    |
| 511113 HAINING, DANIEL                                                                                                    | L 91 y Abdomi                                                                                                    | nal Pain                                                                                                    | 17:57                                                                                                    | 7822:15                                     | 25/Jan/2018 12:49                                                                  | 26/Jan/2018 06:46                                                                                                    |                                                                                                    | Ward - physical ward be<br>Ward - physical ward be                                                                                                    | d                                                                                                    |
| 511223 HARTLEY, ANTH                                                                                                    | ONY 74 y Abdomi                                                                                                    | nal Pain                                                                                                    | 16:28                                                                                                    | 7820:30                                     | 25/Jan/2018 14:34                                                                  | 26/Jan/2018 07:02                                                                                                    |                                                                                                    | Ward - physical ward be                                                                                                    | d                                                                                                    |
| 511224 KAYE, HANNAH<br>511120 LABADZ GEOFE                                                                                                    | REY 91 v Abdomi                                                                                                    | nal Pain<br>nal Pain                                                                                                    | 16:29                                                                                                    | 7820:29                                     | 25/Jan/2018 14:35<br>25/Jan/2018 12:47                                             | 26/Jan/2018 07:04<br>26/Jan/2018 06:44                                                                                                    |                                                                                                    | Ward - physical ward be<br>Ward - physical ward be                                                                                                    | d<br>d                                                                                                    |
| 511220 LEE, MATTHEW                                                                                                    | 74 y Abdomi                                                                                                    | nal Pain                                                                                                    | 16:29                                                                                                    | 7820:36                                     | 25/Jan/2018 14:28                                                                  | 26/Jan/2018 06:57                                                                                                    |                                                                                                    | Ward - physical ward be<br>Ward - physical ward be                                                                                                    | d                                                                                                    |
| 511122 O'CONNOR, JOH                                                                                                    | N 91 y Abdomi                                                                                                    | nal Pain                                                                                                    | 16:31                                                                                                    | 7820:41                                     | 25/Jan/2018 14:23                                                                  | 26/Jan/2018 06:54                                                                                                    |                                                                                                    | Ward - physical ward be                                                                                                    | d                                                                                                    |
| 511118 OAKES, DAVID                                                                                                    | 91 y Abdomi                                                                                                    | nal Pain                                                                                                    | 17:56                                                                                                    | 7822:09                                     | 25/Jan/2018 12:55<br>25/Jan/2018 14:30                                             | 26/Jan/2018 06:51                                                                                                    |                                                                                                    | Ward - physical ward be<br>Ward - physical ward be                                                                                                    | d<br>d                                                                                                    |
| 511121 REID, DAVID                                                                                                    | 91 y Abdomi                                                                                                    | nal Pain                                                                                                    | 17:54                                                                                                    | 7822:06                                     | 25/Jan/2018 12:58                                                                  | 26/Jan/2018 06:52                                                                                                    |                                                                                                    | Ward - physical ward be<br>Ward - physical ward be                                                                                                    | d                                                                                                    |
| 511222 ROBERTS, GER/                                                                                                    | ARD 74 y Abdomi                                                                                                    | nal Pain                                                                                                    | 16:28                                                                                                    | 7820:32                                     | 25/Jan/2018 14:32                                                                  | 26/Jan/2018 07:00                                                                                                    |                                                                                                    | Ward - physical ward be                                                                                                    | d                                                                                                    |
| 511225 RUSBY, RICHAR                                                                                                    | D 70 v Abdomi                                                                                                    | nal Pain                                                                                                    | 16:28                                                                                                    | 7820:26                                     | 25/Jan/2018 14:38                                                                  | 26/Jan/2018 07:06                                                                                                    |                                                                                                    | Ward - physical ward be                                                                                                    | d                                                                                                    |
|                                                                                                    |                                                                                                    |                                                                                                    |                                                                                                    |                                             |                                                                                    |                                                                                                    |                                                                                                    |                                                                                                    |                                                                                                    |
|                                                                                                    |                                                                                                    |                                                                                                    | Click the <i>I</i>                                                                                                    | All Pati                                    | ents Tab.                                                                          |                                                                                                    |                                                                                                    |                                                                                                    |                                                                                                    |
| Emergency Department                                                                                                    |                                                                                                    |                                                                                                    |                                                                                                    |                                             |                                                                                    |                                                                                                    |                                                                                                    |                                                                                                    |                                                                                                    |
| In Transit   Incomplete Doc   All Beds   All Patient                                                                                                    | s Majors Minors Paeds Res                                                                                                    | us   Waiting Room   Doctor Worklist                                                                                                    | Whiteboard Whiteboard A                                                                                                    | ll Beds Whiteboard                          | Majors Whiteboard Minors Wh                                                        | eboard Paeds Whiteboard R                                                                                                    | Resus CheckOut Discharged within 36h                                                                                                    | Breaches In Transit Recently                                                                                                    | Transferr                                                                                                    |
| Patient: WOOD, CECILIA • WR: 50                                                                                                    | Total: 59 Avg LOS: 7670:13   Filter                                                                                                    | r: <none> •</none>                                                                                                    |                                                                                                    |                                             |                                                                                    |                                                                                                    |                                                                                                    |                                                                                                    |                                                                                                    |
| 💡 🖇 🚺 🚱 🖴 🔺 🏙 🗘 🅼 R 👼                                                                                                    | i v i 📾 📋 🖻 🖶 🛄 💊 i f                                                                                                    | ≜ ⇒ ⊞ ⊄                                                                                                    |                                                                                                    |                                             |                                                                                    |                                                                                                    |                                                                                                    |                                                                                                    |                                                                                                    |
| Note Sepsis Bed F                                                                                                    | Name                                                                                                    | Age A Reason for Visit                                                                                                    | NEWS To Do List                                                                                                    | Activities De                               | cisions Specialty                                                                  | LUS RN DR ME                                                                                                    | EDs PRN Lab Rad Comment                                                                                                    | MRN NHS                                                                                                    | No.                                                                                                    |
| Majors,15                                                                                                    | WOOD, CECILIA                                                                                                    | 28 y Chest pain                                                                                                    |                                                                                                    | *                                           |                                                                                    | 3:56 TN Ann 1                                                                                                    | 2/0 1/0                                                                                                    | 514664 965-6                                                                                                    | 690-451<br>689-576                                                                                                    |
| WR                                                                                                    | COLLINS, JEAN                                                                                                    | 68 y O Chest pain                                                                                                    |                                                                                                    | ÷                                           |                                                                                    | 20:23                                                                                                    |                                                                                                    | 511771 965-6                                                                                                    | 687-267                                                                                                    |
| WR                                                                                                    | ROBERTS, SUSAN                                                                                                    | 68 y chest pain                                                                                                    | <u>8</u>                                                                                                    | ÷                                           |                                                                                    | 20:21                                                                                                    |                                                                                                    | 511750 965-6                                                                                                    | 687-245                                                                                                    |
| WR                                                                                                    | BREARLEY, JONATHAN                                                                                                    | 62 y O Chest pain                                                                                                    |                                                                                                    | ÷                                           |                                                                                    | 20:14                                                                                                    |                                                                                                    | 511957 965-6                                                                                                    | 687-484                                                                                                    |
| WR                                                                                                    | SUTCLIFFE, JASON                                                                                                    | 62 y O Chest pain                                                                                                    |                                                                                                    | *                                           |                                                                                    | 20:11                                                                                                    |                                                                                                    | 511980 965-6                                                                                                    | 687-498                                                                                                    |
| WR                                                                                                    | B FREAR, PHILIP                                                                                                    | 43 y Chest pain<br>40 y Chest pain                                                                                                    | <u>م</u>                                                                                                    |                                             |                                                                                    | 20:07                                                                                                    |                                                                                                    | 513891 965-0                                                                                                    | 689-595<br>689-645                                                                                                    |
| WR                                                                                                    | CLAYTON, JUDITH                                                                                                    | 28 y 🖞 chest pain                                                                                                    | *                                                                                                    | +                                           |                                                                                    | 20:04                                                                                                    |                                                                                                    | 514674 965-6                                                                                                    | 690-461                                                                                                    |
| WR                                                                                                    | BACKHOUSE, MARY                                                                                                    | 68 y Chest pain<br>68 y Chest pain                                                                                                    | <u>مە</u>                                                                                                    | 4                                           |                                                                                    | 20:03                                                                                                    |                                                                                                    | 511760 965-0                                                                                                    | 687-256<br>687-260                                                                                                    |
| WR                                                                                                    | WORTH, GRACE                                                                                                    | 43 y 🔍 hand injury                                                                                                    | 4                                                                                                    |                                             |                                                                                    | 9:49                                                                                                    |                                                                                                    | 513870 965-6                                                                                                    | 689-577                                                                                                    |
| WR                                                                                                    | WALKER, PATRICIA                                                                                                    | 43 y And injury<br>43 y Hand Injury                                                                                                    |                                                                                                    |                                             |                                                                                    | 9:40                                                                                                    |                                                                                                    | 513872 965-6                                                                                                    | 689-579<br>689-580                                                                                                    |
| WR                                                                                                    | WHITE, LESLEY                                                                                                    | 43 y O hand injury                                                                                                    |                                                                                                    |                                             |                                                                                    | 9:36                                                                                                    |                                                                                                    | 513874 965-6                                                                                                    | 689-581                                                                                                    |
| Majors,12                                                                                                    | DOWNEY, SHARON                                                                                                    | 43 y Hand Injury                                                                                                    |                                                                                                    | **<br>                                      |                                                                                    | 9:34 TN Ann                                                                                                    | • 2/0 2/0                                                                                                    | 513875 965-6                                                                                                    | 689-582                                                                                                    |
|                                                                                                    | TAYLOR, PATRICIA                                                                                                    | 43 y O Hand Injury                                                                                                    |                                                                                                    | ÷.                                          |                                                                                    | 9:28 TN Ann;                                                                                                    | 1/0                                                                                                    | 513877 965-0                                                                                                    | 689-584                                                                                                    |
| Majors,09                                                                                                    | LANGLEY, MARGARET                                                                                                    | 43 y Hand Injury                                                                                                    |                                                                                                    | ÷.                                          |                                                                                    | 9:27                                                                                                    |                                                                                                    | 513878 965-6                                                                                                    | 689-585                                                                                                    |
| Majors.09<br>WR                                                                                                    | IONES MADCADET                                                                                                    | 40 V Dano murv                                                                                                    |                                                                                                    |                                             |                                                                                    | 0.20                                                                                                    | 3                                                                                                    | 513928 965-6                                                                                                    | 689-64(                                                                                                    |
| Majors,09<br>WR<br>WR<br>WR                                                                                                    | JONES, MARGARET                                                                                                    | 41 y O Chest pain                                                                                                    |                                                                                                    | <b>• •</b>                                  |                                                                                    | 9:22 1                                                                                                    | i i i i i i i i i i i i i i i i i i i                                                                                                    |                                                                                                    | 689-641                                                                                                    |
| Majors.09<br>WR<br>WR<br>WR<br>WR                                                                                                    | JONES, MARGARET                                                                                                    | 41 y O Chest pain<br>40 y O Chest pain<br>40 y O Chest pain                                                                                                    |                                                                                                    |                                             |                                                                                    | 9:22 1<br>9:19 1                                                                                                    |                                                                                                    | 513929 965-6                                                                                                    | 009-042                                                                                                    |
| Majors.09<br>WR<br>WR<br>WR<br>WR<br>WR<br>WR                                                                                                    | JONES, MARGARET     HILL, TRACY     CAMPBELL, STEPHEN     QUEENAN, DEREK     RAMZAN, JOHN                                                                                                    | 41 y Chest pain<br>40 y Chest pain<br>40 y Chest pain<br>40 y Chest pain<br>40 y Chest pain                                                                                                    |                                                                                                    |                                             |                                                                                    | 9:22 1<br>9:19 1<br>9:17 1<br>9:16 1                                                                                                    |                                                                                                    | 513929 965-0<br>513930 965-0<br>513931 965-0                                                                                                    | 009-043                                                                                                    |
| Majors,09<br>WR<br>WR<br>WR<br>WR<br>WR<br>WR<br>WR<br>WR                                                                                                    | JONES, MARGARET<br>HILL, TRACY<br>CAMPBELL, STEPHEN<br>QUEENAN, DEREK<br>RAMZAN, JOHN<br>JONES, GLYN                                                                                                    | 41 y C Chest pain<br>40 y C Chest pain<br>40 y C Chest pain<br>40 y C Chest pain<br>40 y C Chest pain<br>40 y C Chest pain<br>40 y C Chest pain                                                                                                    |                                                                                                    |                                             |                                                                                    | 9.22 1<br>9.19 1<br>9.17 1<br>9.16 1<br>9.14 1                                                                                                    |                                                                                                    | 513929 965-6<br>513930 965-6<br>513931 965-6<br>513932 965-6                                                                                                    | 689-644<br>689-644                                                                                                    |
| Majors,09<br>WR<br>WR<br>WR<br>WR<br>WR<br>WR<br>WR<br>WR<br>WR                                                                                                    | JONES, MARGARET<br>JULL, TRACY<br>CAMPBELL, STEPHEN<br>QUEENAN, DEREK<br>RAMZAN, JOHN<br>JONES, GLW<br>GREENWOOD, DAVID                                                                                                    | 4 y O Chest pain<br>40 y O Chest pain<br>40 y O Chest pain<br>40 y O Chest pain<br>40 y O Chest pain<br>40 y O Chest pain<br>40 y O Chest pain                                                                                                    | 3<br>3<br>3<br>3<br>3<br>3<br>3<br>3<br>3<br>3<br>3<br>3<br>3<br>3<br>3<br>3<br>3<br>3<br>3                                                                                                    |                                             |                                                                                    | 9:22 1<br>9:19 1<br>9:17 1<br>9:16 1<br>9:14 1<br>9:12 1                                                                                                    |                                                                                                    | 513929 965-6<br>513930 965-6<br>513931 965-6<br>513932 965-6<br>513933 965-6                                                                                                    | 689-644<br>689-644<br>689-645                                                                                                    |
| Majors,09<br>WR<br>WR<br>WR<br>WR<br>WR<br>WR<br>WR<br>WR<br>WR                                                                                                    | JONES, MARGARET     JONES, MARGARET     HILL, TRACY     LAMPBELL, STEPHEN     CAMPBELL, STEPHEN     CAMPAN, DENEK     AMAZAN, JOHN     JONES, GLYN     JONES, GLYN     GREENWOOD, DAVID                                                                                                    | 4 y O Chest pain<br>40 y C Chest pain<br>40 y C Chest pain<br>40 y C Chest pain<br>40 y C Chest pain<br>40 y C Chest pain<br>40 y C Chest pain                                                                                                    | 5<br>5<br>5<br>5<br>5<br>5<br>5<br>5<br>5<br>5<br>5<br>5<br>5<br>5<br>5<br>5<br>5<br>5<br>5                                                                                                    | • •<br>• •<br>• •<br>• •                    |                                                                                    | 9.22 1<br>9.19 1<br>9.16 1<br>9.16 1<br>9.14 1<br>9.12 1                                                                                                    |                                                                                                    | 513929 965-<br>513930 965-<br>513931 965-<br>513932 965-<br>513933 965-                                                                                                    | 689-644<br>689-644<br>689-645                                                                                                    |
| Majors,09<br>WR<br>WR<br>WR<br>WR<br>WR<br>WR<br>WR<br>WR<br>WR<br>Select                                                                                                    | HILL, TRACY<br>HILL, TRACY<br>CAMPBELL, STEPHEN<br>CAUPBELL, STEPHEN<br>CAUPBELL, STEPHEN<br>CAUPENAL, DEREK<br>CAUPBELL, STEPHEN<br>CAUPENAL, OFFN<br>CAUPENAL, OFFN<br>CAUPENAL, CAUPACING<br>CAUPENAL, CAUPACING<br>CAUPENAL, CAUPACING<br>CAUPENAL, CAUPACING<br>CAUPACING, CAUPACING<br>CAUPACING<br>CAUPACING<br>CAUPACING | 41 y Chest pain<br>40 y Chest pain<br>40 y Chest pain<br>40 y Chest pain<br>40 y Chest pain<br>40 y Chest pain<br>40 y Chest pain<br>40 y Chest pain<br>40 y Chest pain<br>40 y Chest pain<br>40 y Chest pain                                                                                                    | o discharç                                                                                                    | ge and                                      | click the di                                                                       | 822 1<br>917 1<br>916 1<br>912 1<br>scharge i                                                                                                    | con (house icc                                                                                                    | 513929 9654<br>513930 9654<br>513931 9654<br>513932 9654<br>513933 9654<br>513933 9654                                                                                                    | 689-643<br>689-644<br>689-645                                                                                                    |
| Majara (29<br>WR<br>WR<br>WR<br>WR<br>WR<br>WR<br>WR<br>WR<br>WR<br>WR<br>WR<br>WR<br>WR                                                                                                    | HILL, TRACY<br>HILL, TRACY<br>CAMPBELL, STEPHEN<br>CAUPBELL, STEPHEN<br>CAUPBELL, STEPHEN<br>CAUPENAL, DEREK<br>CAUPBELL, STEPHEN<br>CAUPENAL, STEPHEN<br>CAUPENAL                                                                                                    | 41 y Chest pain<br>40 y Chest pain<br>40 y Chest pain<br>40 y Chest pain<br>40 y Chest pain<br>40 y Chest pain<br>40 y Chest pain<br>40 y Chest pain                                                                                                    | o discharç                                                                                                    | ge and                                      | click the di                                                                       | scharge i                                                                                                    | con (house icc                                                                                                    | 513929 9654<br>513931 9654<br>513931 9654<br>513932 9654<br>513933 9654<br>DDD).                                                                                                    | 689-643<br>689-644<br>689-645                                                                                                    |
| Majora,09<br>WR<br>WR<br>WR<br>WR<br>WR<br>WR<br>WR<br>WR<br>Entergency Department<br>In Transt. Incomplet Doc. All Backs. All Patients                                                                                                    | B JONES MARGARET<br>B HILL TRACY<br>D CAMPPELL, STEPHEN<br>GUEETWAI, DEREK<br>B RANZAN, JOHN<br>B JONES, GLYN<br>B GREENWOOD, DAVID<br>Tt the patien<br>Magos Minus Paeds Resu                                                                                                    | 41 y         Chest pain           40 y         Chest pain           40 y         Chest pain           40 y         Chest pain           40 y         Chest pain           40 y         Chest pain           40 y         Chest pain           40 y         Chest pain           40 y         Chest pain           40 y         Chest pain           40 y         Chest pain           40 y         Chest pain           40 y         Chest pain                                                                                                    | A       A       A       A       A       A       A       B       C       O dischar(       t                                                                                                    | ge and                                      | click the di                                                                       | 22 1<br>233 1<br>235 1<br>235 1<br>235 1<br>235 1<br>335 1<br>335 | con (house icc                                                                                                    | 513929 9654<br>513930 9654<br>513931 9664<br>513932 9654<br>513933 9654<br>DD).                                                                                                    | 689-642<br>689-642<br>689-642                                                                                                    |
| Majara,09<br>WR<br>WR<br>WR<br>WR<br>WR<br>WR<br>WR<br>B<br>WR<br>WR<br>WR<br>WR<br>WR<br>WR<br>WR<br>WR<br>WR<br>WR<br>WR<br>WR<br>WR                                                                                                    | B         JONES, MARGARET           B         HALL TRACY           B         CAMPBELL, STEPHEN           B         CALEENAN, DEREK           B         CALEENAN, DEREK           B         CALEENAN, DEREK           B         CALEENAN, DEREK           B         CALEENAN, DEREK           B         CALEENAN, DEREK           B         CALEENAN, DEREK           B         CALEENAN, DANN           B         CREES, GLYN           B         CREENWOOD, DAND           Xt         The patien           Magors         Menors           % 39         Ang LOS: 7670:15                                                                                                    | 41) Chest pain<br>40) Chest pain<br>40) Chest pain<br>40 Chest pain<br>40 | A     A     A     A     A     A     A     A     A     A     A     A     A     A     A     A     A     A     A     A     A     A     A     A     A     A     A     A     A                                                                                                        | ge and                                      | click the di                                                                       | scharge i<br>whiteboard Paeds   white                                                                                                    | con (house icc                                                                                                    | 513929 966-<br>513930 966-<br>513931 966-<br>513932 966-<br>513933 966-<br>DDD).                                                                                                    | 003-04:<br>689-644<br>689-645                                                                                                    |
| Majora,09<br>WR<br>WR<br>WR<br>WR<br>WR<br>WR<br>WR<br>WR<br>WR<br>Table States<br>WR<br>WR<br>WR<br>WR<br>WR<br>WR<br>WR<br>WR<br>WR<br>WR<br>WR<br>WR<br>WR                                                                                                    | JONES, MARGARET     HILL, TRACY     CAMPBELL, STEPHEN     OUELNAN, DEREK     JONES, GLYN     JONES, GLYN     JONES, GLYN     The patien Majors Minors Paeds Result Majors Minors Paeds Result     // August 770:15 Filter:     // August 71 August 710                                                                                                    | 41) Chest pain<br>40 Chest pain<br>40 C | dischar                                                                                                    | ge and                                      | click the di                                                                       | scharge i                                                                                                    | Con (house icc                                                                                                    | 519329 966-<br>51930 966-<br>51931 966-<br>51933 966-<br>51933 966-<br>DDD).                                                                                                    | 689-644<br>689-644<br>689-645                                                                                                    |
| Majers (J9<br>WR<br>WR<br>WR<br>WR<br>WR<br>WR<br>WR<br>WR<br>WR<br>WR<br>WR<br>WR<br>WR                                                                                                    | JONES, MARGARET     HILL, TACY     HULL, TACY     CAMPBELL, STEPHEN     OUEENAN, DEREK     RAALZAN, JOHN     OUEENAN, DEREK     RAALZAN, JOHN     CREENWOOD, DAVID      CHARAD     VI THE PATIENT     VI THE PATIENT     VI THE PATIENT     VI THE PATIENT                                                                                                    | at 1 ()     Chest pain       40 ()     Chest pain       40 ()     Chest pain       40 ()     Chest pain       40 ()     Chest pain       40 ()     Chest pain       40 ()     Chest pain       40 ()     Chest pain       40 ()     Chest pain       40 ()     Chest pain       40 ()     Chest pain       40 ()     Chest pain       40 ()     Chest pain       40 ()     Chest pain       40 ()     Chest pain       41 ()     Chest pain                                                                                                    | A     A     A | ge and<br>All Beds   Whitebo                | click the di<br>ard Majors   Whiteboard Minors                                     | scharge in whiteboard Peeds white                                                                                                    | con (house icc                                                                                                    | 519329 9964<br>519339 9964<br>519331 9964<br>519333 99654<br>DDD.<br>DDD.<br>at MDM                                                                                                    | 003-04-3<br>689-644<br>689-645                                                                                                    |
| Majors ()9<br>WR<br>WR<br>WR<br>WR<br>WR<br>WR<br>WR<br>WR<br>WR<br>WR<br>WR<br>WR<br>WR                                                                                                    | B         JONES, MARGARET           HILL, TACY         HILL, TACY           B         HILL, TACY           B         CAMPBELL, STEPHEN           B         DAREMAN, DEREK           B         RANZAN, JOHN           J         JONES, GLYN           GREENWOOD, DAVID           Xt         The patien           Magors         Meors           X         The patien           Name         WOOD, CEULIA                                                                                                    | 41 ()     Chest pain       40 ()     Chest pain       40 ()     Chest pain       41 ()     Chest pain       42 ()     Chest pain                                                                                                    | A     S     S | ge and<br>All Beds   Whitebo                | Click the di<br>ard Majors   Whiteboard Minors<br>Decisions   Specialty            | scharge in                                                                                                    | eboard Resus   CheckOut   Discharged with                                                                                                    | 519329         9964           519330         9964           519331         9964           519332         9664           519333         9664           DD).         1000           nt         MRN           514664         514684                                                                                                    | 003-043<br>689-644<br>689-645<br>Recent                                                                                                    |
| Majors 0.9<br>WR<br>WR<br>WR<br>WR<br>WR<br>WR<br>WR<br>WR<br>WR<br>WR<br>WR<br>WR<br>WR                                                                                                    | b JONES, MARGARET b HILL, TACV, STEPHEN, b HILL, TACV, STEPHEN, b GUEEIWAN, DEREK g RAMZAN, JOHN b JONES, GLYN b GREENWOOD, DAVD ct the patien ki 59 Arg LOS: 757c15 Filter: Name Name Name Name Name Name Name Name                                                                                                    | thy Chest pain     40 y     Chest pain     40 y     Chest     40 H     40 H                                                                                                    | A     A     A | ge and<br>All Beds   Whitebo                | Click the di<br>ard Majors   Whiteboard Minors<br>Decisions   Speciality           | Scharge i                                                                                                    | con (house icco<br>eboard Resus ] CheckOut ] Discharged with<br>the commentation of the commentation of the comm | 513929         996-6           51330         996-6           513331         996-6           513932         996-6           513933         966-6           DD).         100                                                                                                    | 003-043<br>689-644<br>689-644<br>689-644<br>89-644<br>NH<br>965<br>965                                                                                                    |
| Majors 0.9<br>WR<br>WR<br>WR<br>WR<br>WR<br>WR<br>WR<br>WR<br>WR<br>WR<br>WR<br>WR<br>WR                                                                                                    | b JONES, MARGARET b HILL TRACY b CAMPBELL, STEPHEN c OLEENAN, DEREN G OLEENAN, DEREN G OLEENAN, DEREN G OLEENAN, DORN b JONES, GLYN b G OREENWOOD, DAVID ct the patien Magos Minos, Paeds Result sh 59 Avg LOS: 7070:15 Res Name WOOD, CECILIA Nowne Name Rowne, CARLINE COLLINS, JEAN COLLINS, JEAN                                                                                                    | t 1 0 Chest pain<br>40 0 Chest pain<br>40 0                                 | A     A     A | ge and<br>Al Al Beds   Whitek<br>Activities | Click the di<br>ard Majors   Whiteboard Minors<br>Decisions   Specialty            | 822 1<br>833 1<br>833 1<br>834 1<br>835 1<br>855 1<br>Scharge in<br>Scharge in<br>Whiteboard Paeds White<br>UdS RN DF<br>855 1<br>UdS RN DF<br>855 1<br>1<br>1<br>1<br>1<br>1<br>1<br>1<br>1<br>1<br>1<br>1<br>1<br>1                                                                                                    | Con (house icco                                                                                                    | 51392         9964           51393         9664           51393         9664           51393         9664           DD).         1000           nt         MRN           513869         513869           61371         61464           51373         9664                                                                                                    | 003-042<br>689-644<br>689-644<br>Recent<br>NH<br>965<br>965<br>965                                                                                                    |
| Majors,09<br>WR<br>WR<br>WR<br>WR<br>WR<br>WR<br>WR<br>WR<br>WR<br>WR<br>WR<br>MR<br>WR<br>MR<br>Majors,15<br>Majors,15<br>Majors,15<br>Majors,15<br>Majors,11<br>Majors,11<br>Majors,11<br>Majors,11<br>Majors,11<br>Majors,11<br>Majors,11<br>Majors,11<br>Majors,11<br>Majors,11<br>Majors,11<br>Majors,11<br>Majors,12<br>Majors,13<br>Majors,13<br>Majo | JONES, MARGARET     HILL TRACY     HULL TRACY     GAMPBELL, STEPHEN     GAUERAN, JOHN     GUERAN, JOHN     GUERAN, JOHN     GREENWOOD, DAVID      CHARADA, JOHN     GREENWOOD, DAVID      The patien     Magos Magos Magos Result     Magos Magos Result     Magos Result     Result     Result     Subatta Result     Result                                                                                                    | at 10     Chest pain       A0 y     Chest pain       A0 y     Chest pain       A0 y     Chest pain       A0 y     Chest pain       A0 y     Chest pain       A0 y     Chest pain       A0 y     Chest pain       A0 y     Chest pain       A0 y     Chest pain       A0 y     Chest pain       A0 y     Chest pain       A0 A     Reason for Visit       A0 A     Reason for Visit       A0 A     Chest pain       A1 y     Chest pain       A1 y     Chest pain       A1 y     Chest pain       A2 y     Chest pain       A3 y     Chest pain       A2 y     Chest pain       A2 y     Chest pain       A3 y     Lest pain       A3 y     Lest pain                                                                                                    | A     A     A     A     A     A     A     A     A     A     A     A     A     A     A     A     A     A     A     A     A     A     A     A     A     A     A     A     A     A     A     A     A     A                                                                                                        | Added Vrites                                | Click the di<br>ard Majors   Whiteboard Minors<br>Decisions   Speciality           | 822         1           833         1           833         1           833         1           833         1           833         1           Scharge in         1           Whiteboard Reeds         White           LOS RN DD         0           835         TN Ar           835         TN Ar           835         223                                                                                                    | the provided and the provided and the pr       | 519329         9964           519330         9964           519331         9964           519333         9664           DD)         .           nt         MRN           51466         513933           9664         513933           9664         513933                                                                                                    | 003-04-<br>689-644<br>689-645<br>Recent<br>NH<br>965<br>965<br>965<br>965                                                                                                    |
| Majors ()9<br>WR<br>WR<br>WR<br>WR<br>WR<br>WR<br>WR<br>WR<br>MR<br>Majors 11<br>Majors 11<br>Majors 11<br>Majors 11<br>Majors 11<br>Majors 11<br>Majors 11<br>Majors 11<br>Majors 11<br>Majors 11<br>Majors 11<br>Majors 11<br>Majors 11<br>Majors 11<br>Majors 11<br>Majors 11<br>Majors 11<br>Majors 12<br>Majors 12<br>Majors 1             |                                                                                                    |                                                                                                    | A     A     A | ctivities                                   | Click the di<br>erd Majors   Whiteboard Minors<br>Decisions   Specialty            | Scharge in<br>scharge in<br>Uniteboord Paeds   White<br>US RN Dr<br>SG TN Ar<br>SC TN Ar                                                                                                    | Con (house icco                                                                                                    | 51929         996-1           51930         996-4           51931         996-4           51933         966-4           51933         966-4           DD).         1           nt         MRN           514664         51393           111         514664           51393         511771           511967         511967                                                                                                    | NH<br>965<br>965<br>965<br>965<br>965<br>965                                                                                                    |
| Majors 0.9       WR       WR                                                                                                    | JONES, MARGARET     HULL TACV     HULL TACV     GAUPPELL, STEPHEN     GUEEINAI, DEREK     GUEEINAI, DEREK     GUEES, GLYN     GREENWOOD, DAVD     GREENWOOD, DAVD     CLEAN     GREENWOOD, DAVD     CLEAN     GREEN     Magos     Manos     Preds     Result     SP     ArgLOS: 7670:15     Filer:     Name     WOOD, CECILIA     HOWARTH, CARCUME     COLLINS, JEAN     ROBERTS, SUSAN     SHACKLETON, GRAHAM     SUFCUFFE, JASON     SUGG, MANTEN     NATHAN     SUFCUFFE, JASON     SUGG, MANTEN     NATHAN     SUFCUFFE, JASON     SUGG, MANTEN     SUFCUFFE, JASON                                                                                                    | thy C Chest pain     dy C Chest pain     dy C Chest pain                                                                                                    | A     A     A | ge and<br>all less White<br>Activities      | Click the di<br>ard Majors   Whiteboard Minors<br>Decisions   Speciality           | 828         1           828         1           828         1           828         1           828         1           828         1           828         1           828         1           828         1           828         1           828         1           828         1           828         1           828         1           828         1           828         1           828         1           828         1           828         1           828         1           828         1           828         1           828         1           829         1           829         1           829         1           829         1           829         1           829         1           829         1           829         1           829         1           829         1           829         1           829                                                                                                    | the area of the second second        | 51929         996-1           51930         996-1           51931         996-1           51933         966-1           51933         966-1           DD).         1           thin 36h         Breaches         in Transit           nt         MRN         514664           613899         611771         511750           611967         611967         611967           613980         613891         613891                                                                                                    | 003-043<br>689-644<br>689-644<br>689-644<br>89-644<br>965<br>965<br>965<br>965<br>965<br>965<br>965                                                                                                    |
| Majors,09       WR       WR                                                                                                    | JONES, MARGARET     HILL, TACV     GAMPELL, STEPHEN     GUEEINAI, DEREK     GUEEINAI, DEREK     GUEEINAI, DEREK     GREENWOOD, DAVD     GREENWOOD, DAVD     COLOR DAVD     COLOR DAVD                                                                                                    | #110       Chest pain         4010       Chest pain         4010       Chest pain                                                                                                    | A A A A A A A A A A A A A A A A A A A                                                                                                    | Activities                                  | Click the di<br>ard Majors   Whiteboard Minors<br>Decisions   Specialty            | 822 1<br>823 1<br>823 1<br>824 1<br>825 1<br>825 1<br>82 | Con (house icco Con (house icco Con (house ic        | 519329         9964           519330         9964           519331         9964           519333         9664           DD).         1000           thm 30h         Breaches         In Transit           nt         MRN         514664           613937         614775           613775         611967           611769         611960           613931         613937                                                                                                    | 009-041<br>689-644<br>689-644<br>889-644<br>889-644<br>889-644<br>966<br>966<br>966<br>966<br>966<br>966<br>966<br>966<br>966                                                                                                    |
| Majors,09       WR       WR                                                                                                    | JONES, MARGARET     HILL TRACY     HULL TRACY     GAMPBELL, STEPHEN     GUEENAN, DEREK     RAALZAN, JOHN     GUEENAN, DEREK     RAALZAN, JOHN     GREENWOOD, DAVID      CHARADA, JOHN     GREENWOOD, DAVID      T     CHARADA, JOHN     GREENWOOD, DAVID      CAULAS, LAND     CAULAS, LAND     CAULAS, LAND     CAULAS, LAND     COLLINS, JEAN     ROBERTS, SUBAN     HOWARTH, CAROLINE     COLLINS, JEAN     ROBERTS, SUBAN     HOWARTH, CAROLINE     COLLINS, JEAN     ROBERTS, SUBAN     BREARLEY, JONATHAN     BREARLEY, JONATHAN                                                                                                    | the second second                                                                                                    | A     A     A | Activities                                  | Click the di<br>ard Majors   Whiteboard Minors<br>Decisions Speciality             | 8.22         1           8.23         1           8.24         1           8.25         1           9.26         1           9.27         1           Scharge in         1           Scharge in         1           Vihitebard Packs   White         LOS RN DF           0.25         TN Ar           0.25         TN Ar           0.25         TN Ar           0.25         TO Ar           0.26         0.27           0.17         0.12           0.07         0.07           0.07         0.07                                                                                                    | Con (house icco                                                                                                    | 519329         9964           519330         9964           519331         9964           519333         9664           519333         9664           DD)         .           nt         MRN           51966         51933           51977         51967           51989         51987           51987         51987           51989         513939           51989         513931           513989         513931           513981         513931                                                                                                    | 003-04;<br>689-644<br>689-644<br>889-644<br>889-644<br>889-644<br>9664<br>96646<br>9664<br>9664<br>9664<br>9664<br>9664<br>9664<br>9664<br>9664  |
| Majers (5)       WR       WR                                                                                                    | JONES, MARGARET     HILL, TACY     HALL, TACY     HALL, TACY     MARGAN, JOHH     JONES, GLYN     JONES, GLYN     GREEHWOOD, DAVID     CARELHWOOD, DAVID      CARELHWOOD, DAVID      Magors, Marcs, Paeds, Resu      Arg. LOS: 7570:15, File:     WoOD, CECILIA     HOWARTH, CAROLINE     Name     WOOD, CECILIA     HOWARTH, CAROLINE     NAMEN     SUTCLIFFE, JASON     BIGG, MARGEN     FREAR, PHILIP     CLAYTON, JUDITH     BACKHOUSE, MARY     GARDNER, MARJORE                                                                                                    | t 1 0 Chest pain<br>40 0 Chest pain<br>40 0 Chest pain                                                                                                    | A     A     A | Addeds Vibrac                               | click the di       erd Majors     Whiteboard Minors       Decisions     Speciality | Image: Control of the second second                                                                                                    | Con (house icc<br>eboard Ress ] Chedout ] Discharged with<br>board Ress ] Chedout ] Discharged with<br>minimum 2/0 1/0<br>minimum 2/0 1/0                                                                                                    | 51929         9964           51930         9964           51931         9964           51933         9664           51933         9664           DD).            nt         MRN           514664         51393           61         51393           9664         51393           9664         51393           9664         51393           967         51397           514674         51369           613771         511967           613991         513933           613891         513891           613891         513891           513933         51367           514674         511760           51376         51376 | 003-04:<br>889-644<br>689-644<br>889-644<br>889-644<br>889-644<br>9664<br>9666<br>9664<br>9666<br>96666<br>9666<br>9666<br>9666<br>9666<br>9666<br>96666<br>9666<br>9666 |

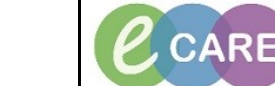

Version Number - 2.0

Document No - Ref 261

IT Dept

Quick Reference Guide (QRG)

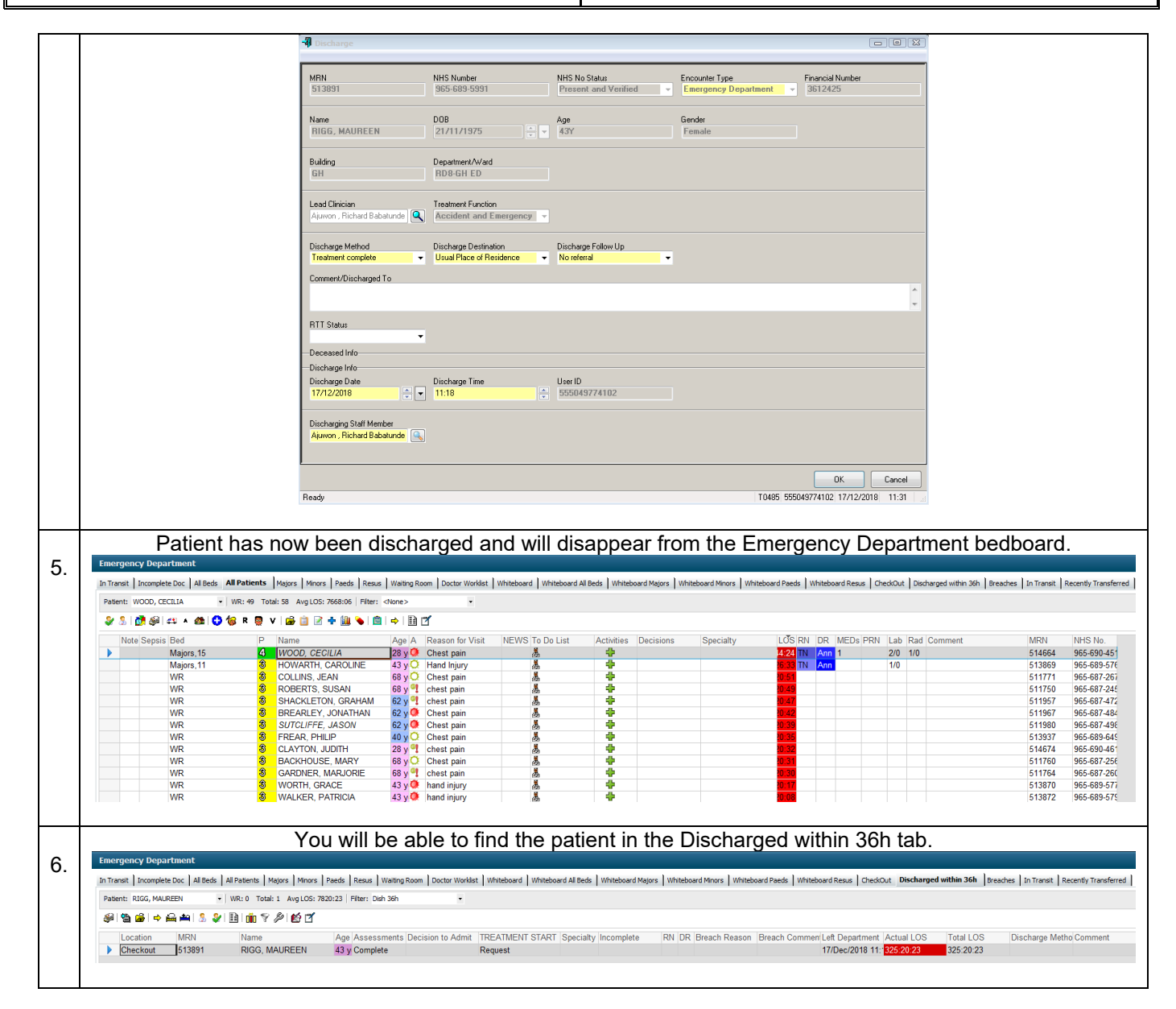